## Korting verlenen in een factuur

Stel je wilt een klant een korting verlenen op aangekochte producten of diensten. Dit artikel beschrijft hoe je kortingen kunt opnemen in de factuur welke je vervolgens naar je klant stuurt.

Creëer een factuur, zoals je dat gewend bent te doen binnen Yoursminc.

Het volgende voorbeeld toont een factuur, waarin we 10% korting verlenen op te leveren producten:

|                                                                                                    | Wijzig ko              | U U R   |                                 |                                                                     |
|----------------------------------------------------------------------------------------------------|------------------------|---------|---------------------------------|---------------------------------------------------------------------|
| Flower                                                                                                    |                        |         | Fic                             | ower to the people<br>Ginnekenweg 59<br>4818 JB, Breda<br>Nederland |
| to the People                                                                                                    |                        |         | IBAN: NL8<br>BTW nr: NL         | 9ING0445662900<br>K.v.K: 20104843<br>1239.79.999.B.01               |
| Wijzig contactgegeve<br>Centre Rotterdam Stationsy<br>Stationsplein 48<br>3013 AK, Rotterdam<br>Nederland<br><u>Btw-nr. Selecter to attention</u><br>T.a.v. | van:                   |         |                                 |                                                                     |
|                                                                                                    |                        |         | Wijzig factuur<br>Factu<br>Verv | datum<br>urdatum: 03-11-2023<br>raldatum: 18-11-2023                |
| Factuurnummer:                                                                                                    | toe                    |         |                                 |                                                                     |
| Betaalwijze: [Bank                                                                                                    | ♥]                     | Prijzer | n: Exclusief BTW 🗸              | valuta: €                                                           |
| Product Omso                                                                                                    | chrijving Aantal       | Prijs   | BTW                             | Totaal                                                              |
| Gemengd og 🔻 Abonnemen<br>week bloem                                                                                                    | t 1x per<br>en op vaas | 25,00   | 9% Laag tarief(2) 🗸             | 250,00 🗊 🗘                                                          |
| Korting V                                                                                                    | 1                      | -25,00  | 9% Laag tarief(2) 🗸             | -25,00 🗍 🗘                                                          |
|                                                                                                    |                        |         | Sub totaal:<br>Btw:<br>Totaal:  | 225,00<br>20,25<br>245,25                                           |

Zoomen we in op de ingevoerde factuurregels, dan zien we:

De eerste factuurregel brengt een 10-tal Gemengde boeketten, à €25,- tegen 9% Btw

De tweede factuurregel past op deze 10-tal boeketten met een totaal van €250,-, 10% korting toe, hetgeen neerkomt op een korting van €25,-

Het subtotaal komt daarmee op €225,-, waarover vervolgens 9% Btw wordt berekend, hetgeen resulteert in €20,25 Btw (€225,- \* 9%)

Hierna kunnen we eventueel nog andere factuurregels toevoegen, bijvoorbeeld voor het berekenen van bezorgkosten, waarna de factuur 'Definitief' kan worden gemaakt en verzonden naar de klant.

Zie het volgende voorbeeld:

|                                                                                                    | FACTUUR                                        |                          |                                                               |                                                                                                    |
|----------------------------------------------------------------------------------------------------|------------------------------------------------|--------------------------|---------------------------------------------------------------|----------------------------------------------------------------------------------------------------|
| Flower<br>to the People                                                                                    |                                                | 1                        | Flower<br>Gin<br>48<br>IBAN: NL89IN0<br>K.v<br>BTW nr: NL1235 | to the people<br>nekenweg 59<br>818 JB, Breda<br>Nederland<br>30445662900<br>v.K: 20104843<br>9.79.999.B.01 |
| Centre Rotterdam Stationsplein<br>Stationsplein 48<br>3013 AK, Rotterdam<br>Nederland<br>Btw-nr:<br>T.a.v. |                                                |                          |                                                               |                                                                                                    |
|                                                                                                    |                                                |                          | Factuurda                                                     | tum: 03-11-2023                                                                                             |
|                                                                                                    |                                                |                          | Vervalda                                                      | tum: 18-11-2023                                                                                             |
| Factuurnummer: 2023000079                                                                                  |                                                |                          |                                                               |                                                                                                    |
| Omschrijving                                                                                               | Aantal                                         | Prijs                    | BTW                                                           | Totaal                                                                                                    |
| Abonnement 1x per week bloemen op vaas                                                                     | 10                                             | €25,00                   | 9%                                                            | €250,00                                                                                                    |
| Koring 10%                                                                                                 | 1                                              | -€25,00                  | 9%                                                            | -€25,00                                                                                                    |
|                                                                                                    |                                                |                          | Sub totaal:                                                   | €225,00                                                                                                    |
|                                                                                                    |                                                |                          | BTW 9%:                                                       | €20,25                                                                                                    |
|                                                                                                    |                                                | -                        | Totaal:                                                       | €245,25                                                                                                    |
| We verzoeken u vriendel                                                                                    | jk het factuurbedrag binne<br>NL89ING044566290 | m 15 dagen te voldo<br>0 | en op IBAN                                                    |                                                                                                    |

Afhandeling Btw-aangifte

De korting zal worden verrekend binnen de Btw-aangifte.

**LET OP**: Factuurregels met een negatief bedrag, zullen behandeld worden als een 'Korting' en niet als een 'Creditering'. Dit zal bijvoorbeeld binnen de Belgische Btw-aangifte een duidelijk verschil kennen met de afhandeling van een Creditnota binnen Btw-vakken 49 en 64.

Voor een correcte verwerking binnen de Btw-aangifte zal in geval van een creditering, separaat een Creditnota moeten worden gecreëerd.